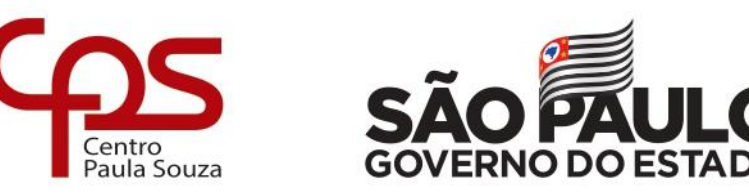

# Fatec Baixada Santista Rubens Lara

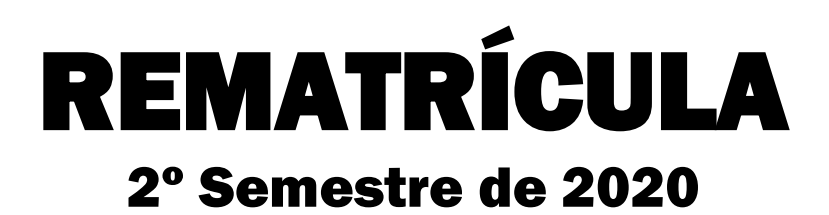

## 06 a 10 de agosto

## Prezado(a) Aluno(a),

Este manual tem o objetivo de orientá-lo(a) sobre como realizar sua rematrícula.

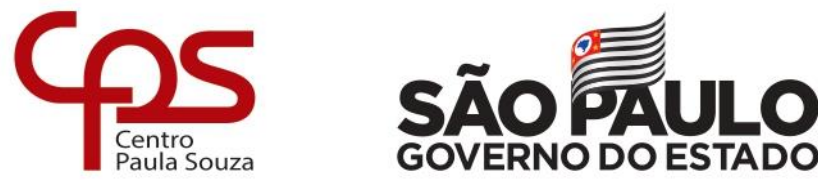

### INSTRUÇÕES PARA REALIZAR A REMATRÍCULA

## Aluno em Fase (sem DP's)

| 1. | Selecionar semestre                        | e: |                           |    |                                  |                                                          |                                             |
|----|--------------------------------------------|----|---------------------------|----|----------------------------------|----------------------------------------------------------|---------------------------------------------|
|    | a/Desmatricular<br>Matricular por Semestre | Ou | Matricular Selecionado    | Co | nfirmação<br>Confirmar Matrícula | mpresso e histórico escolar<br>Requerimento de Matrícula | -Visualização<br>Visualizar Interface Aluno |
|    | Desmatricular Tudo                         | Ou | Desmatricular Selecionado |    |                                  | Histórico                                                |                                             |

#### 2. Clicar em MATRICULAR POR SEMESTRE:

| Mat. esmatricular          |      |                           | Confirmação         | Impresso e histórico escolar | 10           |
|----------------------------|------|---------------------------|---------------------|------------------------------|--------------|
| 1 V Matricular por Semestr | e Ou | Matricular Selecionado    | Confirmar Matrícula | Requerimento de Matrícula    | Visualização |
| Desmatricular Tudo         | Ou   | Desmatricular Selecionado |                     | Histórico                    |              |

#### 3. Clicar em CONFIRMAR MATRÍCULA:

| Matricu | la/Desmatricular        |    |                           | Confirmação         | Impresso e histórico escolar |              |
|---------|-------------------------|----|---------------------------|---------------------|------------------------------|--------------|
| 1 🗸     | Matricular por Semestre | Ou | Matricular Selecionado    | Confirmar Matrícula | Requerimento de Matrícula    | Visualização |
|         | Desmatricular Tudo      | Ou | Desmatricular Selecionado |                     | Histórico                    |              |
|         |                         |    |                           |                     |                              |              |

#### 4. Clicar em (REQUERIMENTO DE MATRÍCULA) e salvar (não precisa imprimir)

| Matricu | la/Desmatricular        |    |                           | C | Confirmação         | Impresso e histórico escolar | V Generalizza e Provincia de Carlos de Carlos |
|---------|-------------------------|----|---------------------------|---|---------------------|------------------------------|----------------------------------------------------------------------------------------------------|
| 1 🗸     | Matricular por Semestre | Ou | Matricular Selecionado    |   | Confirmar Matrícula | Requerimento de Matrícula    |                                                                                                    |
|         | Desmatricular Tudo      | Ou | Desmatricular Selecionado |   |                     | Histórico                    |                                                                                                    |

#### Pronto sua rematrícula está realizada!

Para confirmar acesse no Menu "visualizar histórico em grade" as disciplinas matriculadas estarão pintadas de azul.

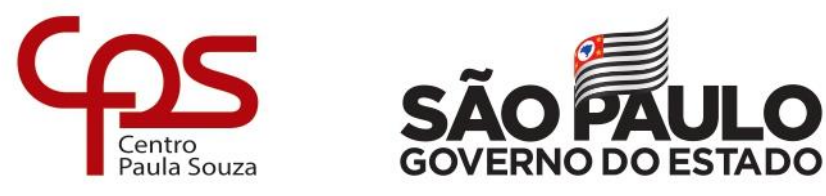

## Aluno Fora de Fase (com DP's)

1. Selecionar a disciplina em DP que irá cursar no presente semestre - clicar no quadrado conforme figura:

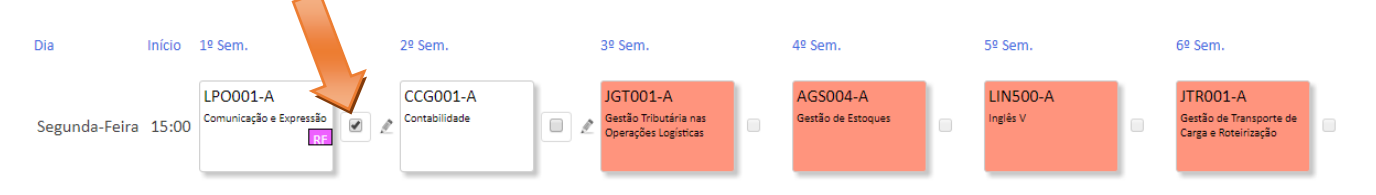

 Clicar em MATRICULAR SELECIONADOS – a disciplina selecionada ficará amarela (NC – Não confirmada) e bloqueará as disciplinas dos próximos semestres que sejam no mesmo horário.

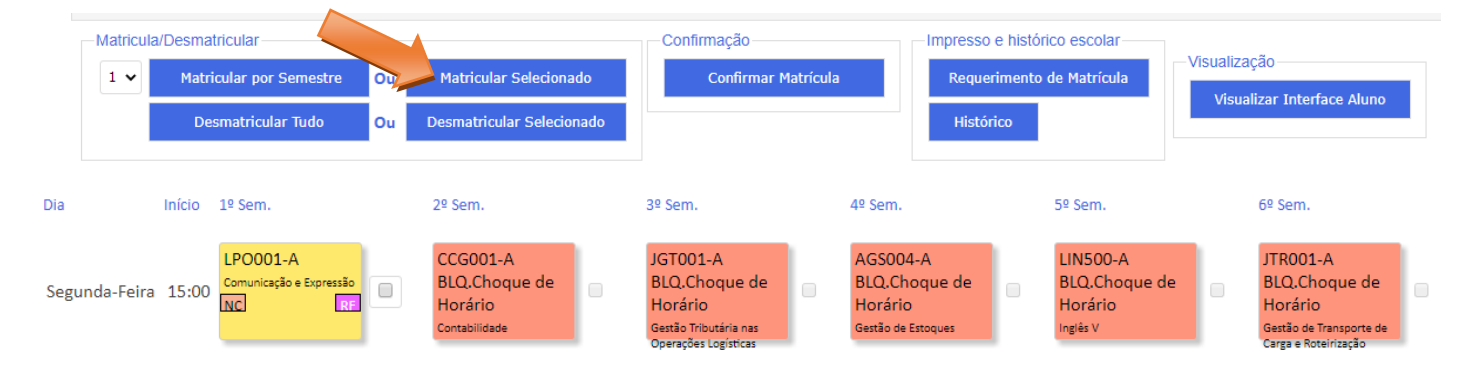

- 3. Repetir os dois passos anteriores até completar sua grade horária.
- 4. Clicar em CONFIRMAR MATRÍCULA o NC sumirá.

| -Matricula/D | esmatricular               |                           | Confirmação                                               | Impress                        | o e histórico escolar | 1 Marca - Marca - Mar                                       |
|--------------|----------------------------|---------------------------|-----------------------------------------------------------|--------------------------------|-----------------------|-------------------------------------------------------------|
| 1 🗸          | Matricular por Semestre Ou | Matricular Selecionado    | Confirmar Matrícula                                       | Requ                           | erimento de Matrícula |                                                             |
|              | Desmatricular Tudo Ou I    | Desmatricular Selecionado | 1                                                         | Hist                           | órico                 | visualizar Intenace Aluno                                   |
|              |                            |                           |                                                           |                                |                       |                                                             |
| Dia          | Início 1º Sem.             | 2º Sem.                   | 3º Sem.                                                   | 4º Sem.                        | 5º Sem.               | 6º Sem.                                                     |
| Segunda-Fe   | eira 15:00 LPO001-A        | CCG001-A<br>Contabilidade | JGT001-A<br>Gestão Tributária nas<br>Operações Logísticas | AGS004-A<br>Gestão de Estoques | LIN500-A<br>Inglês V  | JTRO01-A<br>Gestão de Transporte de<br>Cerga e Roteirização |

5. Clicar em (REQUERIMENTO DE MATRÍCULA) e salvar (não precisa imprimir)

| Matricul | a/Desmatricular         |    |                           | Confirmação         | escolar                    |
|----------|-------------------------|----|---------------------------|---------------------|----------------------------|
| 1 🗸      | Matricular por Semestre | Ou | Matricular Selecionado    | Confirmar Matrícula | latrícula                  |
|          | Desmatricular Tudo      | Ou | Desmatricular Selecionado | Histórico           | Visualizar Interface Aluno |
|          |                         |    |                           |                     |                            |

Pronto sua rematrícula está realizada!

Para confirmar acesse no Menu "visualizar histórico em grade" as disciplinas matriculadas estarão pintadas de azul.

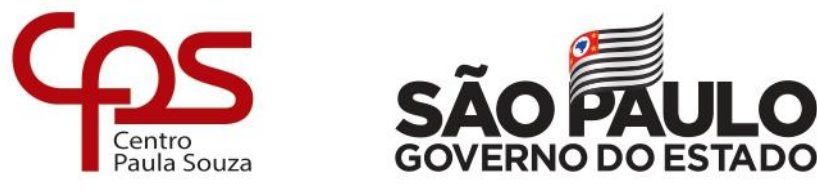

## Solicitar para cursar DP em outro turno

Os alunos que estão de DP por falta (RF) ou por nota (RN) poderão solicitar a matrícula em outro turno. A solicitação será analisada e caso haja vaga a matrícula será confirmada.

Para isso siga os passos abaixo:

1. Clique na figura do lápis

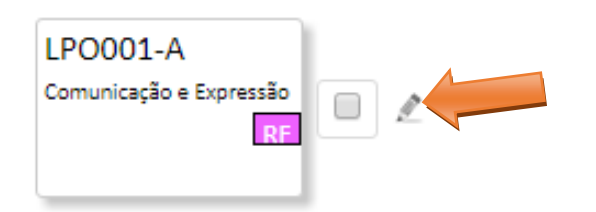

2. Aparecerá a seguinte caixa. Clique sobre a disciplina de Outra Turma, justifique e clique em SOLICITAR MATRÍCULA

| Horários de Oferecimento da Disciplina                                                                                                    |                                                           | ×             |  |  |  |
|----------------------------------------------------------------------------------------------------|-----------------------------------------------------------|---------------|--|--|--|
| Comunicação e Expressão<br>LPO001                                                                                                    |                                                           |               |  |  |  |
| Opções de solicitação de matrícula, porém sujeitas a confirmação                                                                                                    | . » Seta indica o próprio curso.                          |               |  |  |  |
| Matricula Unidade Curso Abreviação Turno Matriz Curricular                                                                                                    | Dia Início Término Turma Professor                        |               |  |  |  |
| Normal <b>*</b> FATEC- LOGÍSTICA Tarde B74_LOGISTICA_T                                                                                                    | Segunda-<br>15:00 15:50 A VANINA CARRARA SIGRIST<br>Feira |               |  |  |  |
| Normal EATEC- LOGÍSTICA Tarde B74_LOGISTICA_T                                                                                                    | Segunda-<br>Feira 15:50 16:40 A VANINA CARRARA SIGRIST    |               |  |  |  |
| Norm STS LOGÍSTICA Tarde B74_LOGISTICA_T                                                                                                    | Segunda-<br>16:50 17:40 A VANINA CARRARA SIGRIST<br>Feira |               |  |  |  |
| Notesta control to the state of the state of | Segunda-<br>17:40 18:30 A VANINA CARRARA SIGRIST<br>Feira |               |  |  |  |
| Outra FATEC-<br>Turma STS LOGÍSTICA Noite B74_LOGISTICA_N                                                                                                    | Segunda-<br>20:50 21:40 A VANINA CARRARA SIGRIST          |               |  |  |  |
| Outra FATEC-<br>Turma STS LOGÍSTICA Noite B74_LOGISTICA_N                                                                                                    | Segunda- 21:40 22:30 A VANINA CARRARA SIGRIST             |               |  |  |  |
| justificar   solicitar                                                                                                    |                                                           |               |  |  |  |
|                                                                                                    | Solicitar                                                 | Matric Fechar |  |  |  |
| Restrições da Unidade:                                                                                                    |                                                           |               |  |  |  |
| 🗷 Permite somente turmas na mesma Unidade                                                                                                    |                                                           |               |  |  |  |
| Permite somente turmas do mesmo curso                                                                                                    |                                                           |               |  |  |  |

3. A disciplina ficará azul (NC) e será confirmada pela Diretoria Acadêmica caso haja vaga no período solicitado.

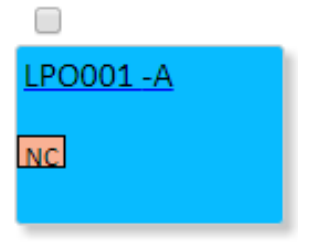

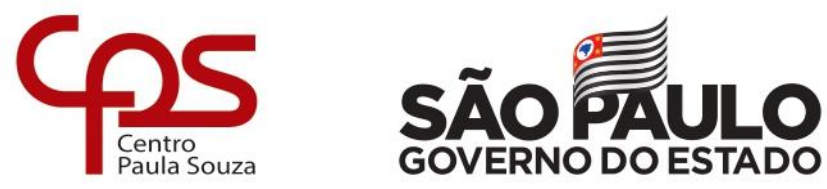

## Trabalho de Graduação (TCC) e Estágio

O Trabalho de Graduação (TCC) é desenvolvido no 6° semestre, exceto para o Curso de Gestão Portuária que inicia no 5° semestre.

Para a disciplina de Estágio somente estará liberado para matrícula a partir do 3° semestre. E as horas só começam a ser contabilizadas a partir do ingresso do aluno no 3° semestre, exceção para o curso de Gestão Portuária que é a partir do 4° semestre.

Ajuda no desenvolvimento e entrega do Relatório de Estágio ou dos documentos para comprovar equivalência (trabalho na área do curso) procure pelo professor responsável do seu curso:

- Análise e Desenvolvimento de Sistemas profa. Rosemeire Cardozo Vidal
- Gestão Empresarial prof. Henrique Nanni
- Gestão Portuária prof. Julio Raymundo
- Logística profa. Luciana Santos Paiva
- Sistemas para Internet prof. Mauricio Conceição Mario

Para efetuar matrícula nas disciplinas Trabalho de Graduação e Estágio. No final da página da matrícula você encontrar as disciplinas da seguinte forma:

| TTG033                                        | TTG046<br>Trabalho de Gradusção I<br>4hs/sula  |  |
|-----------------------------------------------|------------------------------------------------|--|
| Trabalho de Graduação<br>8hs/aula             | TTG047<br>Trabalho de Graduação II<br>4hs/aula |  |
| TES001<br>Estágio Supervisionado<br>12hs/aula | TESO01<br>Ettāgio Supervisionado<br>12ha/aula  |  |

1. Clique no quadrado ao lado da disciplina como na figura abaixo:

| TTG033<br>Trabalho de Graduação<br>8hs/aula    |  |
|------------------------------------------------|--|
| 770004                                         |  |
| I ESOU1<br>Estágio Supervisionado<br>12hs/aula |  |

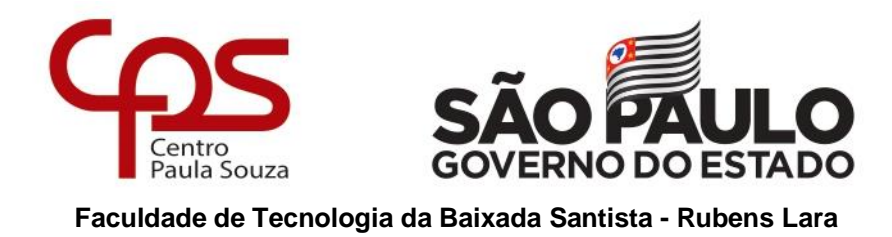

2. Clicar em MATRICULAR SELECIONADO - a disciplina selecionada ficará amarela (NC - Não confirmada).

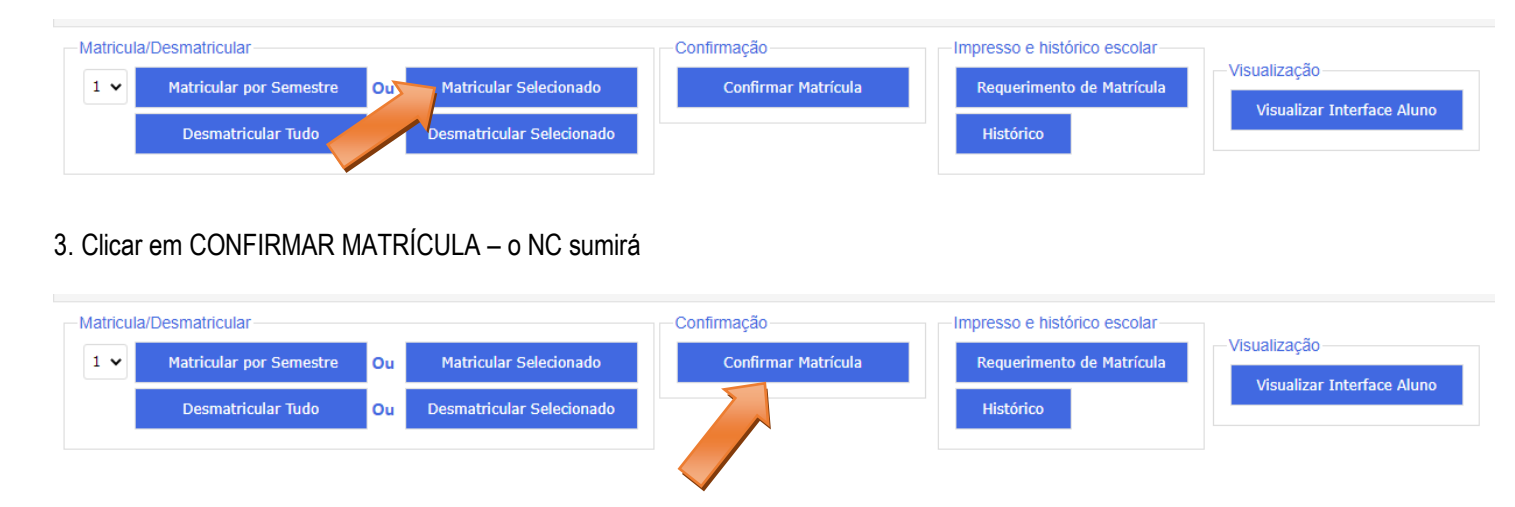

Pronto você está matriculado nas disciplinas Trabalho de Graduação e/ou Estágio.

Para confirmar acesse no Menu "visualizar histórico em grade" as disciplinas matriculadas estarão pintadas de azul.

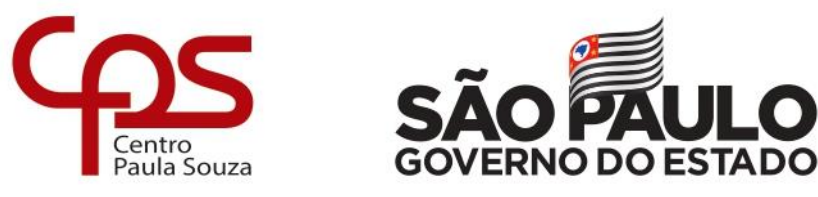

#### Legendas:

| JLG951-A<br>Logística                                                                                                    |  |  |  |  |
|----------------------------------------------------------------------------------------------------|--|--|--|--|
| <b>RN – Reprovação por nota presencial (após matriculada as demais disciplinas no mesmo horário serão bloqueadas)</b><br>O aluno que fica de DP em alguma disciplina, por nota, terá o direito a cursá-la como turma especial (este direito é somente na 1ª reprovação), ou seja, realizar somente as avaliações e trabalhos que compõem a média final ficando dispensado da frequência, no prazo de 1 ano. Por exemplo: Sua DP foi no 2° semestre de 2019, você poderá cursá-la como turma especial no 1° ou 2° semestre de 2020 |  |  |  |  |
| Passado esse ano o aluno perde o direito a turma especial e terá que frequentar as aulas.                                                                                                    |  |  |  |  |
|                                                                                                    |  |  |  |  |
|                                                                                                    |  |  |  |  |

| LPO001-A<br>Comunicação e Expressão |                                                                                               |
|-------------------------------------|-----------------------------------------------------------------------------------------------|
| RF – Reprovação po                  | r falta presencial (após matriculada as demais disciplinas no mesmo horário serão bloqueadas) |

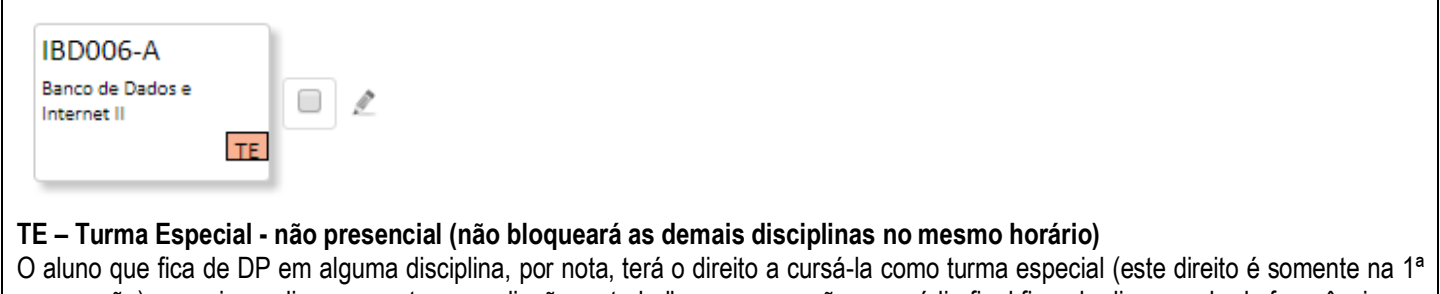

reprovação), ou seja, realizar somente as avaliações e trabalhos que compõem a média final ficando dispensado da frequência, no prazo de 1 ano. Por exemplo: Sua DP foi no 1° semestre de 2020, você poderá cursá-la como turma especial no 2° semestre de 2020 ou 1° semestre de 2021.

| LPO001 -A                                                                       |  |  |  |
|---------------------------------------------------------------------------------|--|--|--|
| NC.                                                                             |  |  |  |
|                                                                                 |  |  |  |
| NC – Não confirmada – após clicar no botão Confirmar Matrícula ela desaparecerá |  |  |  |